# 电子签名服务 办理指南

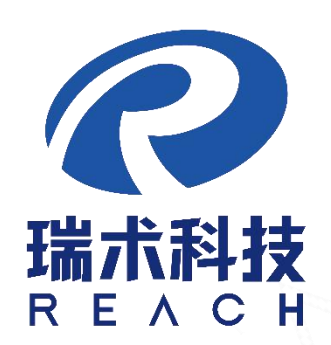

福建瑞术信息科技有限公司

2020年2月

#### 目录

| 目录            |     | 2  |
|---------------|-----|----|
| 操作手册概述        |     | 3  |
| 系统如何操作        |     | 3  |
| 电子签名服务办理指南的操作 |     | 3  |
| 如何进行注册        |     | 3  |
| 如何进行登录        |     | 6  |
| 如何进行个人实名认证    |     | 7  |
| 如何进行企业实名认证    |     | 9  |
| 如何进行服务购买      |     | 12 |
| 如何确认管理员       |     | 16 |
| 如何激活证书        |     | 19 |
| 技术支持服务        | , w | 19 |
|               |     |    |

# 操作手册概述

本手册是为办理电子签名服务用户所编写的。手册中描述了系统操作方法,请企业用户认真阅读本手册。

注:本手册中描述功能截图如与实际软件有差别,以实际软件功能为准。

# 系统如何操作

步骤一:在瑞证通平台选择"手机证书办理"-->注册->登录-> 个人实名认证->企业实名认证->服务购买->确认管理员->激活证书

#### 电子签名服务办理指南的操作

如何进行注册

打开浏览器在地址栏输入: <u>http://www.ruizhengtong.com/</u>,选择 "手机证书办理"。

| المعالية           المعالية           المعالية | PE     BT     BPER     BERSEMORE     BERSE     BERSE         Instant     Instant     Instant     Instant         Instant     Instant     Instant         Instant     Instant     Instant         Instant     Instant         Instant     Instant         Instant     Instant         Instant     Instant         Instant     Instant         Instant     Instant         Instant     Instant         Instant     Instant | 29 233 2 2 2 2 2 2 2 2 2 2 2 2 2 2 2 2 2 |           |
|----------------------------------------------------------------------------------------------------|----------------------------------------------------------------------------------------------------|------------------------------------------|-----------|
| 通知中心                                                                                                    |                                                                                                    | 更多>>                                     | _         |
| *** 关于跳证通常田线下受理点撤销的通知                                                                                                    |                                                                                                    | 2020-03-26                               | 999<br>22 |
| ·····夏门市特特设备检验检测院网上办事系统电子签行                                                                                                    | 呂範勢の理想南                                                                                                    | 2020-03-10                               | 資音        |
| http://www.ruizhengtong.com/h-col-173.html                                                                                                    |                                                                                                    | 2020-02-21                               |           |

选择"海峡纵横供应链采购服务平台"

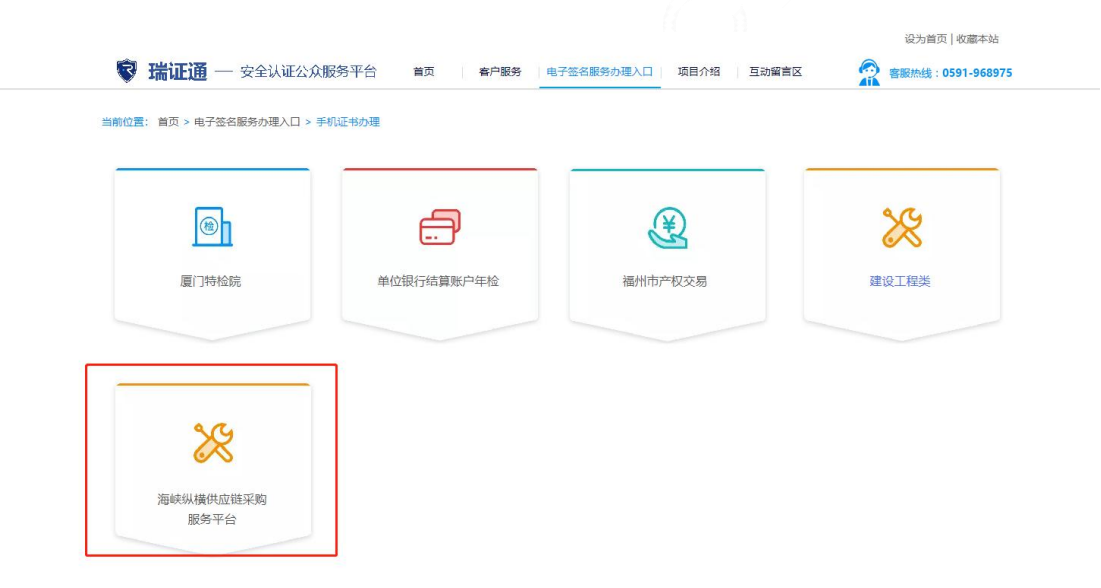

首次登录需要先注册用户,点击【立即注册】。如图所示:

可以看到如下的注册页面

| 〒 瑞证通-手机证书办理 |                            |              |        | 🕵 容服热线: 0591968975 | 立即注册 |
|--------------|----------------------------|--------------|--------|--------------------|------|
|              | 贝                          | 长号登录         |        |                    |      |
|              | 帐号 请输入企业则                  | 送号           |        |                    |      |
|              | 手机号 输入手机号                  |              |        |                    |      |
|              | 密码 输入登录密码                  | 3            |        |                    |      |
|              |                            | 登录           | 亡记家四   |                    |      |
|              | 还设                         | 有账号,立即注册     |        |                    |      |
|              |                            |              |        |                    |      |
| ₹ 瑞证通-手机证书办理 |                            |              |        | 👷 客服热线: 0591968975 | 立即登录 |
|              |                            |              |        |                    |      |
|              | 贝                          | 长号注册         |        |                    |      |
|              | 企业帐号 6到18位                 | 数字+字母        |        |                    |      |
|              | 密码 长度8位-12位                | D,建议字母数字字符:  | 结合     |                    |      |
|              | 确认密码 长度8位-12               | 2位,建议字母数字字   | 符结合    |                    |      |
|              | 手机号 输入手机号                  |              |        |                    |      |
|              | 图形验证码 输入图片                 | 验证码          | ESL6   |                    |      |
|              | 短信验证码 输入短信                 | 验证码          | 获取验证码  |                    |      |
|              | 我已阅读并同意以下内容 《资<br>《用户注册协议》 | 文字证书申请及使用协议》 | 《隐私政策》 |                    |      |
|              |                            | 注册           |        |                    |      |
|              | 已有                         | 账号,立即登录      |        |                    |      |

输入企业账号、密码、确认密码、手机号、图形验证码; 点击【获取验证码】按钮,手机会收到6位短信随机码,将正确的验 证码输入文本框内;

勾选【我已阅读并同意以下内容】"《数字证书申请及使用协议》 《隐私政策》 《用户注册协议》";

点击【注册】。如下图所示:

| 账号注册                                                       |          |  |
|------------------------------------------------------------|----------|--|
| 企业帐号 zyying016                                             |          |  |
| 密码                                                         |          |  |
| 确认密码                                                       |          |  |
| 手机号 1891                                                   |          |  |
| 图形验证码 u9de                                                 | U9DE     |  |
| 短信验证码 419969                                               | 重新发送(47) |  |
| <ul> <li>我已阅读并同意以下内容 《数字证书申请及使用协议》<br/>《用户注册协议》</li> </ul> | 《隐私政策》   |  |
| 注册                                                         |          |  |

### 如何进行登录

注册完用户之后,会自动跳转到登录页面,输入账号、手机号和 密码,点击【登录】。如图所示:

| 账号 | 登录 |
|----|----|
|    |    |

| 帐号  | zyying016 |      |
|-----|-----------|------|
| 手机号 | 18        |      |
| 密码  | ******    |      |
|     | 登录        |      |
|     |           | 亡记率码 |

还没有账号,立即注册

#### 如何进行个人实名认证

登录系统后,首先要进行个人实名验证

步骤一:使用微信扫一扫功能,扫描右边二维码

| 您还未进行个人实名认证!<br>实名认证后才可进行企业实名申请证章 <b>请使用微信扫描右侧的二维码进</b><br>行个人实名认证! |                                                                                             |
|---------------------------------------------------------------------|---------------------------------------------------------------------------------------------|
| 1, 101 1                                                            | <b>您还未进行个人实名认证!</b><br>实名认证后才可进行企业实名申请证章 <mark>请使用微信扫描右侧的二维码进</mark><br><del>5个人实名认证!</del> |

**步骤二:**根据提示分别上传二代身份证正面、反面,点击开始人 脸识别

| 내 中国移动 🗢 | 17:14                  | <b>0</b> 54% 🔳 |
|----------|------------------------|----------------|
| ×        | 瑞证通手机证书办理              |                |
|          | 身份验证                   |                |
|          | 拍摄上传您的二代身份证??          |                |
|          | <b>に</b><br>点击拍摄/上传人像面 |                |
|          | <b>し</b><br>点击拍摄/上传国徽面 |                |
|          | 开始人脸识别                 |                |
|          |                        | vConsole       |
|          | < >                    |                |

**步骤三:**上传完身份证后,点击【同意授权,并继续】进行人脸 验证

| ull 中国移动 穼                                             | 17:17                                      | <b>9</b> 54%   |
|--------------------------------------------------------|--------------------------------------------|----------------|
| ×                                                      | 授权认证                                       | •••            |
| 您正在使月<br>由福建<br>联合合                                    | <sup>目的身份验证服务</sup><br>瑞术信息科技有<br>作伙伴提供    | 限公司            |
| 本服务使用过程<br>的信息严格保密<br>• 人脸及身份f<br>• 视频图像信息<br>• 操作行为信息 | 計会采集相关信息,我们将<br>?,采集信息包括以下<br>言息<br>息<br>息 | 确保本次采集到        |
| ✓ 勾选后,点击                                               | 按钮即同意《个人信息使用<br>同意授权,并继续                   | 受权书》并确认授权<br>是 |
|                                                        |                                            |                |

录制人脸动作,记住屏幕显示的数字,点击【己记住,进入录制】

>

<

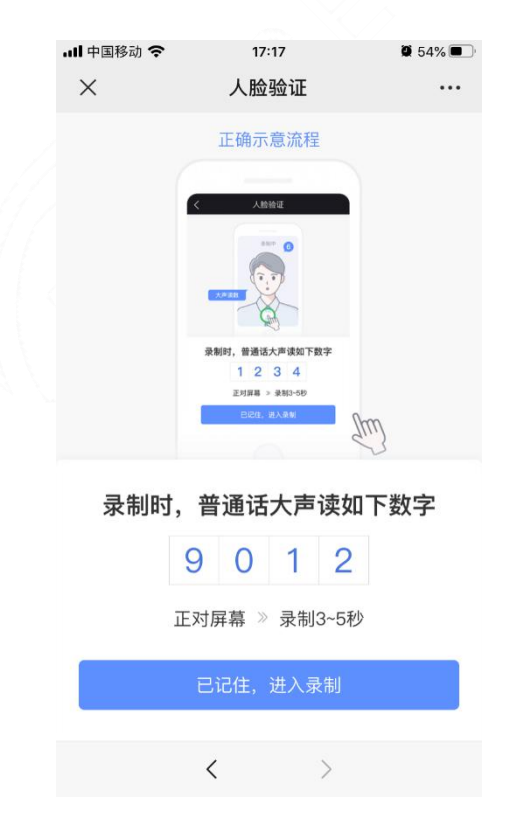

等待人脸验证结果

| 내 中国移动 🗢 | 17:19 | <b>Ø</b> 52% |
|----------|-------|--------------|
| ×        | 人脸验证  |              |

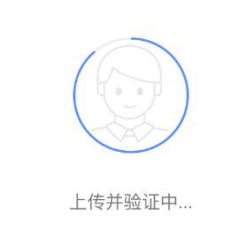

验证结果完毕后,可以在网页上看到已经显示"已完成个人实名 认证"

<

| 1 个人实名验证   |            |  |
|------------|------------|--|
| $\equiv 2$ | 已完成个人实名认证! |  |
|            |            |  |

#### 如何进行企业实名认证

完成个人实名认证后,需要进行企业实名验证

根据用户身份进行选择【我是法人】或者【我是企业经办】,此 处使用【我是企业经办】进行演示说明

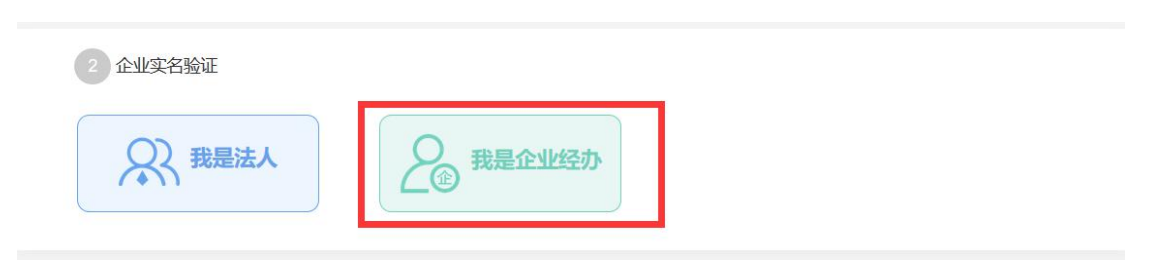

点击【我是企业经办】进入企业实名验证页面

**步骤一:**根据示例将"营业执照"、"企业印模","企业法人印模","法定代表人身份证"上传到相应的位置。

填写"法定代表人手机号"以及"邮箱"

| 瑞证通一手机证书办理                                            | 🥻 著版熟境: 0591968975 回到主义 🕹 * |
|-------------------------------------------------------|-----------------------------|
| 1 PRIMETER 14 APRIL120                                | 10.80%                      |
| 高业的规则 "社会局用1100                                       |                             |
| 小星図 AISCHART TEXTAIN (F)<br>法上代码行政服 古法 ing ingg png   | 编马正亚名称                      |
| 雪生 発展 満保証 上传的例片部 宗整展示芸学 故昭内容                          | "营业执照注册号/统一社会信用代码           |
| 不要有缺失,保证图片文字内容清晰                                      | 填写15位营业执照注册号或是18位统一社会信用代码   |
| 4 4 4 4 4 4 4 4 4 4 4 4 4 4 4 4 4 4 4                 | "法定代表人姓名                    |
| ×                                                     | 墙写与执照上一致的法定代表人签名            |
|                                                       | *法定代表人身份证号                  |
| *企业印模上传                                               | 350181198805271941          |
| 证型印刷<br>法上传企业印刷器 支持 ing ingg pag                      | *法定代表人手机号                   |
| ијт.ат.ж.нает, жлафијевениј                           | 18950368296                 |
| 印織采集如左圈,<br>请保证印章照样清晰,                                | "邮箱                         |
| 右側注明印度意識数字(単一回文論注)                                    | 培写邮箱                        |
| (1000-11 min 2)<br>(1000-11 min 2)<br>(1000-11 min 2) | 带"为火塘河                      |
| *人业你超日不去许如验心                                          |                             |
| 1. 2019/19-20-10 20040933 7                           |                             |
| 印章库税数字                                                | 設                           |
| 城市印章虎部数字<br>1                                         |                             |
| · 今班生上的購上#                                            |                             |
| 企业法人印度 <b>工</b> 18                                    |                             |
| 请上传企业法人印模照,支持.jpg.jpg.png                             |                             |
| 如无实体印模,则在空白纸上签名并上传图片,个人印章则按弦一模板制作,样式如下图示              |                             |
|                                                       |                             |
| ●                                                     |                             |
| 印试                                                    |                             |
|                                                       |                             |
| "企业无人印候是合有屈即数子                                        |                             |
| · · · · · · · · · · · · · · · · · · ·                 |                             |
| 印章底部数字                                                |                             |
| 填写印章虎部数字                                              |                             |

**步骤二:**点击下载按钮,将【授权委托书】进行下载,代理人签字,并加盖企业公章;生成图片进行上传。

\*请下载《授权委托书》(填完上述信息自动生成),代理人签字,并加盖企业公章上传图片,支持.jpg.jpeg.png

| PDF<br>授权委托书.pdf               |
|--------------------------------|
| 授权委托书                          |
| 福建瑞术信息科技有限公司:                  |
| 单位                             |
| 负责人授权为代理人,代表本公司办理              |
| 账号下的企业手机云证及电子印                 |
| 章,代理人在办理过程中所提供的一切材料,本公司均予以认可并对 |
| 此承担责任。代理人无转委托权限。               |
| 特此授权                           |
| 本授权书自出具之日起生效                   |
| 被委托人:                          |
| 身份证号码: 公司财务章                   |
| 单位名称 (加盖公章):                   |
| 法定代表人(盖章或签字):<br>员测<br>印试      |

**步骤三:**勾选"我已阅读并同意<数字证书申请及使用协议>"; 点击【提交】按钮。

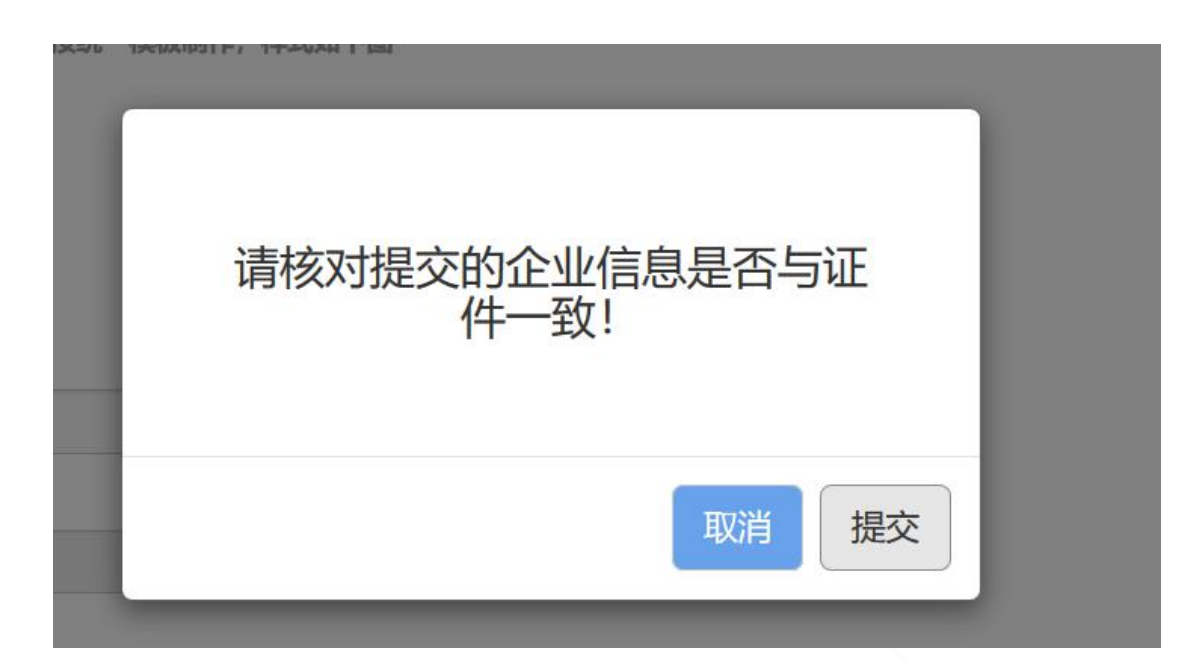

点击提交后,可以看到"瑞证通-手机证书办理平台"显示已提 交企业实名资料,【审核中】。

| 2 企业实名验证 |            |  |     |
|----------|------------|--|-----|
| 企二       | 已提交企业实名资料! |  |     |
|          |            |  | 审核中 |
|          |            |  |     |

#### 如何进行服务购买

提交企业实名资料后,可以进行服务购买。用户可以根据项目类型、所在地区进行购买。此处选择"海峡纵横供应链采购服务平台" 项目及"福建省"地区。

| 服务信息 订单管理          |                                     |          |                    |       |
|--------------------|-------------------------------------|----------|--------------------|-------|
| 项目类型               | 海峡纵横供应链采购服务平台                       | ▼地区      | 福建省-/ ▼            |       |
| 包含企业手机证            | 书1本,企业电子印章1枚                        | ¥400 已购买 |                    |       |
| 可授权给指定人员           | 司时使用企业已购买的服务                        | ¥ 50     |                    |       |
| 如果您需要多<br>如何将证书授权给 | 人使用证书,可通过购买授权,将证<br><u>其他人?点击查看</u> | E书授权给其他人 | 更用。 授权有效期自购买之日起计算。 |       |
|                    |                                     |          |                    | 确认购买: |

| 股务信息 订单管理           |                                                              |         |
|---------------------|--------------------------------------------------------------|---------|
| 项目类型                | 海峡纵横供应链采购服务平台 🔻 地区 福建省-F 🔻                                   |         |
| 包含企业手机证             | 建设工程交易平台项目-用户勿选内部测试<br>特种设备检验研究院项目专用                         |         |
| 可授权给指定人员同           | 时使用企业已购买的服务 ¥50                                              |         |
| 如果您需要多人<br>如何将证书授权给 | 使用证书,可通过购买授权,将证书授权给其他人使用。 授权有效期自购买之日起计算。<br><u>《他人? 点击查看</u> |         |
|                     |                                                              | 确认购买: ( |

其中"企业/单位手机证书(含电子印章) ¥400元/个/年" 为默认固定选项;

"授权使用费"为可选项,根据企业实际情况自行选择购买。

| 3 服务信息 订单管理         | ]                               |         |                 |       |              |
|---------------------|---------------------------------|---------|-----------------|-------|--------------|
| 项目类型                | 海峡纵横供应链采购服务平台                   | • 地区    | 福建省-月 ▼         |       |              |
| 包含企业手机证             | 书1本,企业电子印章1枚                    | ¥400 已购 | 买               |       |              |
| 可授权给指定人员            | 同时使用企业已购买的服务                    | ¥50 2   | ]               |       |              |
| ① 如果您需要多<br>如何将证书授权 | ·人使用证书,可通过购买授权,将证<br>合其他人? 点击查看 | 书授权给其他。 | 人使用。 授权有效期自购买之日 | ]起计算。 |              |
|                     |                                 |         |                 |       | 确认购买: 100.00 |

点击【确认购买】后,进行确认发票信息,确认无误之后点击【下

一步】

| 项目类型:海峰              | 快纵横供应链采购服务平台  | 地区:福建省 |
|----------------------|---------------|--------|
| 企业/单位手机              | 证书 (含电子印章) *1 | 0.02   |
| 合计                   |               | ¥0.02  |
| *发票类型                | 电子发票          |        |
| *发票抬头                |               |        |
| *电子邮箱                |               |        |
| <mark>*</mark> 纳税识别号 |               |        |
|                      | 下一步           | 带*为必填项 |

确认完发票信息后,需要进行"订单确认支付",选择自己需要 的支付方式,点击【二维码支付】

| ĩ                                       | 丁单确认支付 |
|-----------------------------------------|--------|
| 选择支付方式                                  |        |
| <b>支付信息</b><br>订单号: 1581417358860828380 | 支付金额:  |
| 发票类型:电子发票                               | 发票抬头:  |
|                                         | 二维码支付  |

付款成功后,可以看到支付成功的提示,点击【下一步】进入下 一个环节

| ¥                           |
|-----------------------------|
| 支付成功!                       |
| 我们将在1个工作日完印章制作,审核完成后证书自动激活! |
| 下一步                         |
|                             |

在"订单管理"可以看到相应的订单

| 订单号                | 服务名称             | 项目类型          | 地区           | 金额                    | 状态  | 操作 |
|--------------------|------------------|---------------|--------------|-----------------------|-----|----|
| RS2020051011540711 | 证章授权             | 海峡纵横供应链采购服务平台 | 福建省-用户勿选内部测试 | 500. <mark>0</mark> 0 | 已付款 |    |
| RS2020051000428644 | 证章授权,企业手机证书及电子印章 | 海峡纵横供应链采购服务平台 | 福建省-用户勿选内部测试 | 500.00                | 已付款 |    |

如何确认管理员

购买完服务后,可以进行确认管理员的操作

如果我就是管理员:点击【提交】

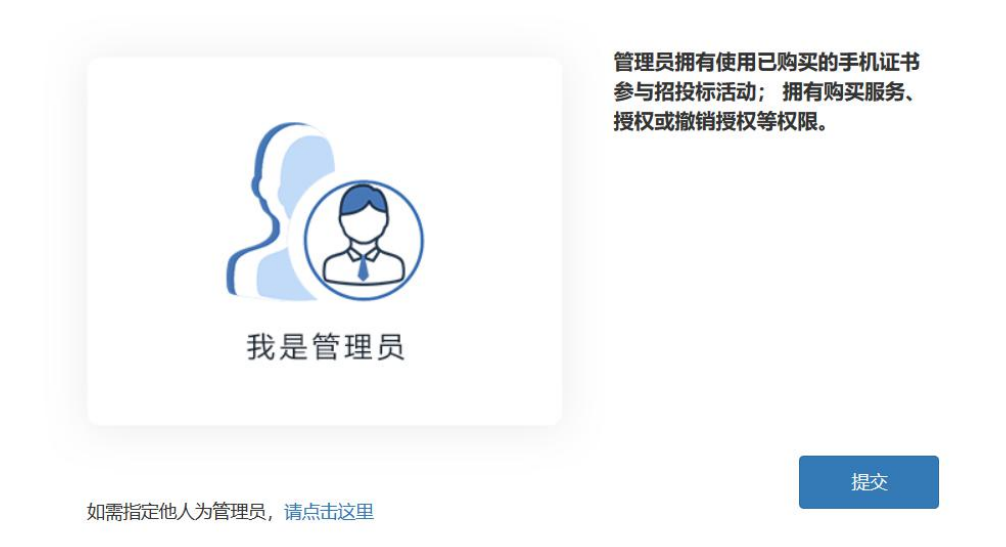

在弹出的"是否确认设定当前账号为管理员",点击【确认】即

可

| 是否确认设定当前账        | 号为管理员! | 机证书<br>《服务、 |
|------------------|--------|-------------|
|                  |        |             |
| 我是管理员            |        |             |
| 如需指定他人为管理员,请点击这里 |        | 提交          |

#### 如果要指定他人为管理员:点击【请点击这里】,如图所示

| 定していた。          | 管理员拥有使用已购买的手机证书<br>参与招投标活动; 拥有购买服务、<br>授权或撤销授权等权限。 |
|-----------------|----------------------------------------------------|
| 如需指定他人为管理员请点击这里 | 提交                                                 |

填写"指定管理员信息",包含姓名、手机号、验证码

|     | 指定管理           | 员信息填写 |       | 机调 |
|-----|----------------|-------|-------|----|
| 姓名  | 输入管理员名称        | 尔     |       |    |
| 手机制 | <b>碧</b> 输入手机号 |       |       |    |
| 验证研 | 输入验证码          |       | 获取验证码 |    |
| ſ   | 确认             | 取消    |       |    |

设定完管理员后,如果需要变更,可以点击【变更管理员】,变 更管理员需从已变更的管理员中选择。

| 4 变更管理员 |
|---------|
| 交 变更管理员 |

选择需要变更的员工,点击【确认】即可

|    | 选择变更为管理 | 里员的员工 |   |
|----|---------|-------|---|
| 吊工 | 进权已工    |       |   |
| 贝工 | 选择页上    |       | Ľ |
|    | 确认      | 取消    |   |

#### 如何激活证书

在我们的"企业实名验证"未审核通过之前,无法激活证书 5 激励 +

需等待"企业实名验证"审核通过,当审核通过后,证书会自动 激活

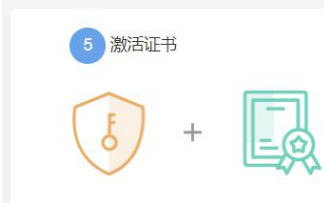

# 技术支持服务

1、客服热线: (0591) 968975;

2、线上客服: 点击平台的"咨询客服"图标。

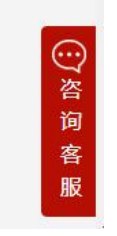